| ТС    | Audio Transcript                           | Visual Description                         |
|-------|--------------------------------------------|--------------------------------------------|
| 00:00 | Bonjour et bienvenue à la quatrième partie | Les titres suivants apparaissent à         |
|       | de la série de vidéos "Scanner avec sens"  | l'écran: «Bonjour» et «Partie 4»           |
|       | portant sur le système FreeStyle Libre, le | «Une série de vidéos en 5 volets.          |
|       | premier système flash de surveillance du   | Scanner avec sens» dans un cercle          |
|       | glucose au monde.                          | rouge. Le cercle joint un autre cercle     |
|       |                                            | avec une ligne. Une image d'un             |
|       |                                            | lecteur et d'un téléphone avec un          |
|       |                                            | capteur apparaissent dans le               |
|       |                                            | deuxième cercle. Les titres                |
|       |                                            | «FreeStyle Libre. Système flash de         |
|       |                                            | surveillance du glucose» avec un           |
|       |                                            | papillon apparaissent dans un              |
|       |                                            | troisième cercle rouge joint par une       |
|       |                                            | ligne. Mise en garde dans le bas:«Le       |
|       |                                            | système flash de surveillance du           |
|       |                                            | glucose FreeStyle Libre est indiqué pour   |
|       |                                            | mesurer les concentrations du glucose      |
|       |                                            | dans le liquide interstitiel chez les      |
|       |                                            | adultes de 18 ans ou plus atteints de      |
|       |                                            | diabete sucre. Toujours lire et suivre les |
|       |                                            | l'appli FragStyla Libral ink at la         |
|       |                                            | Lappin reestyle Libre ont dos              |
|       |                                            | caractórictiques similaires mais nas       |
|       |                                            | identiques La réalisation d'un test        |
|       |                                            | nar prólòvoment au deigt à l'aide          |
|       |                                            | d'un lecteur de glycámie est               |
|       |                                            | nécessaire au moment des                   |
|       |                                            | fluctuations ranides de la glycémie        |
|       |                                            | où le taux de glucose dans le liquide      |
|       |                                            | interstitiel ne reflète nas toujours       |
|       |                                            | exactement le taux de glucose              |
|       |                                            | sanguin, ou și l'annli FreeStyle           |
|       |                                            | Librel ink indique une hypoglycémie        |
|       |                                            | ou l'imminence d'une                       |
|       |                                            | hypoglycémie, ou en cas de non             |
|       |                                            | concordance des symptômes avec             |
|       |                                            | les lectures faites par l'appli            |
|       |                                            | FreeStyle LibreLink, Le canteur            |
|       |                                            | FreeStyle Libre communique avec le         |
|       |                                            | lecteur FreeStyle Libre et l'annli         |
|       |                                            | FreeStyle Libre qui a servi à le           |

|       |                                                                                                    | démarrer. Un capteur démarré avec<br>le lecteur FreeStyle Libre<br>communiquera aussi avec l'appli<br>FreeStyle LibreLink. L'appli FreeStyle<br>LibreLink est seulement compatible<br>avec certains dispositifs mobiles et<br>certains systèmes d'exploitation.<br>Veuillez consulter le site Web pour<br>en savoir plus sur la compatibilité<br>des dispositifs avant d'utiliser<br>l'appli. L'utilisation de l'appli<br>FreeStyle LibreLink requiert |
|-------|----------------------------------------------------------------------------------------------------|----------------------------------------------------------------------------------------------------|
|       |                                                                                                    | l'inscription à LibreView.» Les                                                                                                    |
| 00:13 | Je m'appelle Steve Chalifoux, je suis<br>infirmier et éducateur agréé en diabète.<br>Dans cette vidéo, vous apprendrez à lire les<br>résultats de votre scan. | Une silhouette rouge se dessine et<br>le nom «Steve Chalifoux» apparaît.<br>Une image d'un homme avec un<br>chandail bleu se superpose à la<br>silhouette. Une ligne rouge joint un<br>capteur et le titre «Vidéo 4»                                                                                                    |
|       |                                                                                                    | apparaît avec le sous-titre en rouge<br>en dessous «Comment interpréter<br>votre scan». Le cercle rouge<br>s'agrandit jusqu'à disparaître<br>complètement de l'écran.                                                                                                    |
| 00:22 | Nous découvrirons aussi comment la<br>nourriture, l'activité physique et les<br>médicaments peuvent influencer vos<br>résultats. Commençons.                  | Des animations de nourriture, d'une<br>femme faisant de la bicyclette et<br>d'une capsule de médicaments<br>apparaissent. Elles sont reliées par<br>une ligne rouge. L'image disparaît.                                                                                                    |
| 00:31 | Vous venez de scanner votre capteur. Que devez-vous faire ensuite?                                                                                            | On voit les images d'un iphone, d'un capteur et d'un lecteur.                                                                                                    |
| 00:35 | Votre lecture du taux de glucose vous<br>indique vos données actuelles. L'écran<br>affiche 6,2.                                                               | Le téléphone s'avance à l'écran.<br>Titres à l'écran: «Vos données<br>actuelles: votre taux de glucose est<br>de 6,2 et se trouve dans la plage».<br>La lettre A apparaît et sa<br>composante «Taux de glucose<br>actuel».                                                                                                    |
| 00:42 | La flèche de tendance vous indique<br>comment votre taux de glucose pourrait<br>évoluer.                                                                      | Ces titres disparaissent et font place<br>à «Tendance: que m'indique ma<br>flèche de tendance?». La lettre B<br>apparaît et sa composante «Flèche                                                                                                    |

|       |                                               | de tendance du taux de glucose».        |
|-------|-----------------------------------------------|-----------------------------------------|
| 00:47 | Posez-vous la question suivante : Vos         | Même image que l'écran précédent.       |
|       | résultats augmentent-ils? Varient-ils         | Un cercle blanc entoure la flèche de    |
|       | lentement, ou sont-ils à la baisse? Ici, les  | tendance sur l'écran du téléphone.      |
|       | résultats varient lentement.                  | La flèche s'incline vers le bas. Le     |
|       |                                               | titre «Variation lente» apparaît sous   |
|       |                                               | le titre à l'écran.                     |
| 00:58 | Posez-vous la question suivante : Pendant     | Le téléphone s'éloigne à l'écran. Les   |
|       | combien de temps mon taux de glucose se       | titres sont remplacés par les           |
|       | trouve-t-il dans ma plage cible?              | suivants: «Données antérieures:         |
|       |                                               | Pendant combien de temps mon            |
|       |                                               | taux de glucose se trouve-t-il dans     |
|       |                                               | ma plage cible?». La lettre C           |
|       |                                               | apparaît et sa composante               |
|       |                                               | «Graphique des résultats de             |
|       |                                               | glucose». Le titre «Dans la plage       |
|       |                                               | cible» apparaît à gauche du             |
|       |                                               | téléphone. Il disparaît et laisse place |
|       |                                               | à «Inférieur à la plage cible».         |
| 01:07 | Et réfléchissez aux périodes où vous vous     | «Supérieur à la plage cible» apparaît   |
|       | trouvez en dehors de la plage cible.          | au-dessus du titre précédent. Ces       |
|       |                                               | deux titres disparaissent. Ainsi que    |
|       |                                               | le titre «Données antérieures:          |
|       |                                               | Pendant combien de temps mon            |
|       |                                               | taux de glucose se trouve-t-il dans     |
|       |                                               | ma plage cible?».                       |
| 01:14 | La grosse colline entre 4h30 et 8h            | On voit maintenant le téléphone         |
|       | correspond à la période pendant laquelle      | avec la lettre C et sa composante       |
|       | votre taux de glucose était supérieur à la    | «Graphique des résultats de             |
|       | plage cible, mais vous êtes de retour dans    | glucose». Une ligne rouge relie des     |
|       | votre plage cible.                            | parties du graphique de l'écran du      |
|       |                                               | téléphone. Le titre «Taux de glucose    |
|       |                                               | supérieur à la plage cible 4 h 30 à 8   |
|       |                                               | h». La ligne rouge reliant le           |
|       |                                               | graphique disparaît. Le titre aussi.    |
|       |                                               | Le bas du graphique sur l'écran du      |
|       |                                               | téléphone devient surligné en rouge     |
|       |                                               | à certains endroits.                    |
| 01:25 | Vous étiez dans votre plage cible environ la  | L'image est la même qu'à l'écran        |
|       | moitie du temps.                              | précédent.                              |
| 01:28 | Pour terminer, voici votre message sur le     | Le téléphone s'avance à l'écran. On     |
|       | taux de glucose et la couleur d'arrière-plan. | voit maintenant le téléphone avec la    |
|       | Il confirme que vous vous trouvez dans        | lettre D et sa composante «Message      |

|       | votre plage cible.                                                                                                    | sur le taux de glucose». L'écran du<br>téléphone s'agrandit et revient à sa<br>taille normale. Les titres «La couleur                                                                                                    |
|-------|----------------------------------------------------------------------------------------------------|----------------------------------------------------------------------------------------------------|
|       |                                                                                                    | verte indique que vous vous trouvez<br>dans votre plage» apparaissent à<br>droite. Le téléphone s'avance et<br>disparaît. L'écran devient blanc.                                                                                                    |
| 01:37 | Qu'est-ce qui pourrait avoir une influence<br>sur votre taux de glucose au milieu de la<br>nuit? Il est important de tenir compte de<br>l'effet de la nourriture, de l'activité<br>physique, des médicaments, des maladies,<br>du stress et de l'alcool sur vos taux de<br>glucose.                                                                                                    | Le titre en rouge arrive en<br>tournoyant au milieu de l'écran:<br>«Qu'est-ce qui peut influer sur votre<br>taux de glucose?». Le titre remonte<br>vers le haut de l'écran. Des images<br>de nourriture, d'une femme faisant<br>de l'exercice, de médicaments, d'un<br>homme à côté d'un thermomètre<br>d'un homme assis en position du<br>tailleur et de verres d'alcool<br>apparaissent dans des cercles<br>rouges relié les uns aux autres par<br>une ligne rouge. En dessous de<br>chacun il y a respectivement<br>«Nourriture», «Activité physique»,<br>«Médicaments», «Maladie»,<br>«Stress» et «Alcool». Les images<br>s'animent et disparaissent pour ne<br>laisser que celle de la nourriture<br>avec le titre «Nourriture: Comment<br>influence-t-elle votre taux de<br>glucose?» à gauche. |
| 01:54 | Savez-vous que les aliments contenant<br>beaucoup de glucides sont ceux qui ont la<br>plus grande influence sur votre taux de<br>glucose? Pour prendre en charge votre<br>diabète de façon autonome, vous devez<br>entre autres adopter une alimentation<br>saine et porter une attention particulière<br>aux glucides. Manger plus de glucides qu'à<br>l'habitude pourrait faire augmenter votre<br>taux de glucose. Mais si vous n'en<br>consommez pas assez, votre taux de<br>glucose pourrait chuter. | Le titre disparaît et une ligne rouge<br>apparaît à partir de l'image de<br>nourriture jusqu'au titre «Les<br>aliments contenant beaucoup de<br>glucides sont ceux qui ont la plus<br>grande influence sur votre taux de<br>glucose. Adoptez une alimentation<br>saine». L'image disparaît vers le bas.                                                                                                    |
| 02:18 | Imaginons que votre déjeuner habituel soit<br>composé de deux tranches de pain grillé<br>avec du beurre d'arachide et une demi-                                                                                                    | Le titre disparaït et une ligne rouge<br>apparaît à partir de l'image d'un pot<br>de beurre d'arachide, de tranches                                                                                                    |

|       | banane. Voici à quoi ressemblait votre scan<br>après le déjeuner. Votre taux de glucose est<br>de 6,2 et demeure stable.                                                                                                    | de pain et d'une moitiée de banane<br>à demi épluchée. Le titre «Déjeuner.<br>exemple No 1 Consommation<br>habituelle de glucides. Taux de<br>glucose qui varie lentement».<br>L'image disparaît vers le bas. Un<br>écran vert de téléphone apparaît à<br>droite. Le chiffre 6,2 est encerclé de<br>blanc. Le graphique devient vert.<br>L'image disparaît.                        |
|-------|----------------------------------------------------------------------------------------------------|----------------------------------------------------------------------------------------------------|
| 02:33 | Il se peut qu'un matin, vous ayez envie de<br>manger deux gaufres avec des fraises et du<br>sirop d'érable. Votre déjeuner contient<br>alors plus de glucides qu'à l'habitude. Lors<br>de votre prochain scan, vous constatez que<br>votre taux de glucose augmente. | L'image d'un pot de sirop d'érable,<br>de deux gaufres et de framboises<br>apparaît. Le titre «Déjeuner.<br>exemple No 2. Plus de glucides qu'à<br>l'habitude. Taux de glucose à la<br>hausse.» Un écran jaune de<br>téléphone apparaît à droite. Le<br>chiffre 13,2 est encerclé de blanc. Le<br>graphique devient vert. L'image<br>disparaît.                                    |
| 02:49 | Un autre matin, vous n'avez plus de pain et<br>avez donc décidé de manger des œufs du<br>bacon vous consommez donc beaucoup de<br>protéines, mais peu de glucides. Lorsque<br>vous réalisez un scan deux heures plus tard,<br>votre taux de glucose est à la baisse. | L'image de deux blanc d'oeufs et<br>d'un jaune d'oeuf avec une tranche<br>de bacon apparaît. Le titre<br>«Déjeuner. exemple No 3. Moins de<br>glucides qu'à l'habitude. Taux de<br>glucose à la baisse.» Un écran vert<br>de téléphone apparaît à droite avec<br>le chiffre 4,4. La flèche de tendance<br>est encerclée de blanc. Le graphique<br>devient vert. L'image disparaît. |
| 03:03 | Comprenez-vous comment la quantité de<br>glucides que vous consommez peut<br>influencer votre taux de glucose?                                                                                                    | Les trois images de nourriture<br>précédentes avec l'image des<br>téléphones et leurs écrans respectifs<br>apparaissent. Les images se<br>rapprochent de l'écran puis<br>disparaissent. L'écran devient blanc.                                                                                                    |
| 03:09 | Tout plan de prise en charge autonome du<br>diabète doit comporter des activités<br>physiques régulières, mais comme pour les<br>glucides, l'intensité de ces activités peut<br>influencer votre taux de glucose.                                                    | L'image de la femme faisant de la<br>bicyclette apparaît. Le titre<br>«Activité physique. Comment<br>influence-t-elle votre taux de<br>glucose?» L'image de la femme<br>s'anime. L'image disparaît et l'écran<br>devient blanc.                                                                                                    |

| 03:21 | Imaginons que vous marchez tous les jours      | Une animation qui bouge d'une           |
|-------|------------------------------------------------|-----------------------------------------|
|       | pendant une heure après le souper.             | femme marchant jusqu'au                 |
|       |                                                | téléphone puis disparaissant            |
|       |                                                | derrière celui-ci avec le titre         |
|       |                                                | «Actvité physique. Exemple No 1.        |
|       |                                                | Activité physique habituelle. Taux      |
|       |                                                | de glucose qui varie lentement».        |
| 03:24 | Voici à quoi ressemblerait votre scan après    | Même image que la précédente. Le        |
|       | votre promenade. Vous remarquez que            | téléphone se rapproche à l'écran.       |
|       | votre taux de glucose a diminué et est resté   | Un écran vert de téléphone apparaît     |
|       | dans la plage cible et que votre flèche a      | à droite avec le chiffre 6,3. La flèche |
|       | tendance est stable.                           | de tendance est encerclée de blanc.     |
|       |                                                | L'image disparaît.                      |
| 03:37 | Un jour, vous décidez de faire du vélo après   | L'image de la femme faisant de la       |
|       | avoir terminé votre promenade. Vous faites     | bicyclette apparaît. Le titre           |
|       | donc plus d'activité physique qu'à             | «Activité physique. Exemple No 2.       |
|       | l'habitude. Lors de votre prochain scan,       | Plus d'activité qu'à l'habitude. Taux   |
|       | vous constatez que votre taux de glucose       | de glucose à la baisse» L'image de la   |
|       | diminue.                                       | femme s'anime. Elle disparaît en        |
|       |                                                | arrière du téléphone. La flèche de      |
|       |                                                | tendance est encerclée de blanc. Le     |
|       |                                                | graphique devient vert. L'image         |
| 00.40 |                                                | disparait.                              |
| 03:48 | Comme il pleut, vous decidez de ne pas         | L'image d'un homme assis sur une        |
|       | aller marcher. Ce solr-la, votre scan indique  | chaise et tapant sur son portable. Il   |
|       | que votre taux de glucose augmente.            | y a une fenetre à l'arrière avec de la  |
|       |                                                | pluie qui tombe en mouvement. Le        |
|       |                                                | 2 Mains d'activité qu'à l'habituda      |
|       |                                                | 5. Mons d'activité qu'al habitude.      |
|       |                                                | l'image d'un téléphone appareît la      |
|       |                                                | flàcha da tandanca ast ancarcláa da     |
|       |                                                | hlanc Lo graphiquo doviont vort         |
|       |                                                | l'image disparaît                       |
| 03.26 | En comparant les trois scans, pouvez-vous      | Les trois images d'exercice physique    |
| 00.00 | voir la différence entre l'activité physique à | précédentes avec l'image des            |
|       | intensité régulière, plus élevée et moins      | téléphones et leurs écrans respectifs   |
|       | élevée?                                        | apparaissent. Les images se             |
|       |                                                | rapprochent de l'écran puis             |
|       |                                                | disparaissent. L'écran devient blanc.   |
| 04:05 | Les médicaments peuvent également avoir        | Le titre «Médicaments: comment          |
|       | une influence sur votre taux de glucose.       | influencent-ils votre taux de           |
|       |                                                |                                         |

|       | médicaments pour le diabète le matin. Voici | avec l'image d'un flacon de                                               |
|-------|---------------------------------------------|---------------------------------------------------------------------------|
|       | à quoi pourrait ressembler votre scan.      | médicaments et d'une seringue                                             |
|       | Votre taux de glucose se trouve dans la     | remplie de liquide. Le titre change                                       |
|       | plage cible.                                | pour «Médicaments: Exemple No 1:                                          |
|       |                                             | Médicaments pris comme à                                                  |
|       |                                             | l'habitude. Taux de glucose qui varie                                     |
|       |                                             | lentement.» L'image d'un téléphone                                        |
|       |                                             | apparaît. La flèche de tendance est                                       |
|       |                                             | encerclée de blanc. Le graphique                                          |
|       |                                             | devient vert. L'image disparaît.                                          |
| 04:18 | Le jour suivant, vous prenez une plus       | Le titre change pour «Médicaments:                                        |
|       | grande quantité de médicaments que ceux     | Exemple No 2: Plus de médicaments                                         |
|       | dont vous aviez besoin. Votre taux de       | qu'à l'habitude. Taux de glucose à la                                     |
|       | glucose diminue et se trouve maintenant     | baisse.» apparaît avec l'image d'un                                       |
|       | sous la plage cible.                        | flacon de médicaments et de deux                                          |
|       |                                             | seringues remplies de liquide.                                            |
|       |                                             | L'image d'un téléphone apparaît.                                          |
|       |                                             | Son écran devient rouge. La flèche                                        |
|       |                                             | de tendance est encerclée de blanc.                                       |
|       |                                             | Le graphique devient vert. L'image                                        |
|       |                                             | disparaît.                                                                |
| 04:28 | Un autre jour, vous oubliez de prendre vos  | Le titre change pour «Médicaments:                                        |
|       | médicaments. Vous scannez, votre taux de    | Exemple No 3: Moins de                                                    |
|       | glucose est à la hausse. Remarquez-vous     | médicaments qu'à l'habitude. Taux                                         |
|       | comment prendre la bonne quantité de        | de glucose à la hausse.» apparaît                                         |
|       | médicaments ou d'en prendre trop ou trop    | avec l'image d'un flacon de                                               |
|       | peu peut influencer votre taux de glucose?  | medicaments et d'une seringue                                             |
|       |                                             | remplie de liquide avec un X sur                                          |
|       |                                             | celle-ci. L'image d'un telephone                                          |
|       |                                             | apparait. La fieche de tendance est                                       |
|       |                                             | encerciee de blanc. Le graphique                                          |
|       |                                             | devient vert. L'image disparait. Les                                      |
|       |                                             | trois images de medicaments                                               |
|       |                                             | precedentes avec i image des                                              |
|       |                                             | telephones et leurs ecrans respectifs                                     |
|       |                                             | apparaissent. Les images se                                               |
|       |                                             | disparaissant l'égran devient blanc                                       |
| 04.44 | Soviez vous que le stress les maladies et   | Los imagos do l'hommo assis on                                            |
| 04.44 | certains médicaments                        | tailleur de l'homme à côté d'un                                           |
|       |                                             | thermomètre et du flacon de nilules                                       |
|       |                                             | at de la seringue remplie                                                 |
|       |                                             | annaraissent reliées par une ligno                                        |
|       |                                             | rolige                                                                    |
|       |                                             | et de la seringue remplie<br>apparaissent reliées par une ligne<br>rouge. |

| 04:48 | peuvent faire augmenter votre taux de glucose?                                                                                                    | Les images précédentes s'animent.                                                                                                    |
|-------|----------------------------------------------------------------------------------------------------|----------------------------------------------------------------------------------------------------|
| 04:50 | Tandis que l'alcool peut le faire diminuer.<br>Merci pour votre participation.                                                                                                    | La ligne rouge descend plus bas et<br>relie deux verres d'alcool. Les<br>images disparaissent en tournovant                                                                                                    |
| 04:55 | Maintenant, résumons.                                                                                                    | L'écran devient blanc et le titre<br>«Résumons» apparaît et disparaît<br>en tournoyant.                                                                                                    |
| 04:57 | Il est important d'augmenter la fréquence<br>de vos scans pour découvrir comment les<br>aliments, les différents types d'activités<br>physiques et les médicaments peuvent<br>avoir une influence sur votre taux de<br>glucose. | Une ligne rouge reliant un cercle<br>avec à l'intérieur un gros plan sur le<br>bras d'une femme scannant un<br>téléphone sur un capteur situé à<br>l'arrière du haut de son bras gauche.<br>L'image disparaît. Celle de la<br>nourriture apparaît, de la femme<br>faisant de la bicyclette tout en étant<br>animée et du flacon de pilules et de<br>la seringue remplie de liquide<br>apparaissent. En-dessous, les titres<br>respectifs «Glucides», «Activité<br>physique» et «Médicaments»<br>apparaissent. Cette image disparaît. |
| 05:08 | Les changements que vous apportez à vos<br>habitudes peuvent vous aider à maintenir<br>votre taux de glucose dans votre plage<br>cible.                                                                                         | Le titre suivant apparaît dans le<br>milieu de l'écran: «Les changements<br>que vous apportez à vos habitudes<br>peuvent vous aider à maintenir<br>votre taux de glucose dans votre<br>plage cible». L'image disparaît en<br>tournoyant et l'écran devient blanc.<br>Un cercle rouge apparaît avec à<br>l'intérieur «Tenez compte des<br>quatre éléments d'informations».                                                                                                    |
| 05:17 | Et n'oubliez pas de consulter les quatre<br>éléments de votre scan, vos données<br>actuelles, votre tendance et vos données<br>antérieures.                                                                                     | Un cercle rouge apparaît avec le<br>titre «Tenez compte des quatre<br>éléments d'information». Le cercle<br>se déplace à la gauche de l'écran et<br>un téléphone apparaît à la droite.<br>Les lettres A,B,C,D apparaissent sur<br>l'écran du téléphone avec le nom<br>des composantes «Taux de glucose<br>actuel», «Flèche de tendance du<br>glucose», «Graphique des résultats<br>de glucose», «Message sur le taux                                                                                                    |

|       |                                                                                                    | de glucose». Le cercle disparaît. Le<br>téléphone, les lettres et les noms<br>des composantes sont au centre de<br>l'écran. Chaque nom bouge. Le<br>téléphone et les titres disparaissent<br>dans le bas de l'écran.                                                               |
|-------|----------------------------------------------------------------------------------------------------|----------------------------------------------------------------------------------------------------|
| 05:29 | Plus vous scannez, plus vous serez informés<br>et meilleurs seront vos résultats.                                                | Le titre suivant apparaît en se<br>retournant sur lui-même «Plus vous<br>scannez» suivi de «Plus vous serez<br>informés» et «Meilleurs seront vos<br>résultats». L'image disparaît.                                                                                                |
| 05:37 | Dans notre prochaine vidéo, je vous<br>présenterai les rapports accessibles<br>directement à partir de l'appli ou du<br>lecteur. | Un cercle rouge apparaît. Au milieu,<br>le titre «Prochainement dans la 5e<br>partie de scanner avec sens» suivi<br>de «Présentation des rapports».Le<br>titre disparaît pour laisser place à<br>«FreeStyle Libre. Système flash de<br>surveillance de glucose» dans le<br>cercle. |
| 05:51 | À bientôt.                                                                                                    | Le cercle disparaît. Les titres: «Vous<br>pouvez le faire sans lancettes»<br>apparaissent. Cette image disparaît<br>et le symbole ainsi que les titres:<br>«life.the fullest. Abbott»<br>apparaissent.                                                                             |